# KRAMER

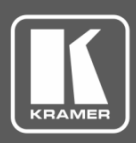

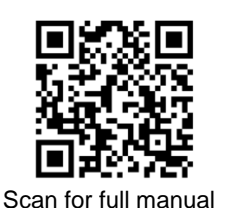

# **KDS-10 Quick Start Guide**

This guide helps you install and use your KDS-10 for the first time.

✓ 1 Power cord

Go to www.kramerav.com/downloads/KDS-10 to download the latest user manual and check if firmware upgrades are available.

✓ 4 Rubber feet

## Step 1: Check what's in the box

- KDS-10 4K Video Encoder/Decoder
- 1 Quick start guide

1 2

3

#### Step 2: Get to know your KDS-10 **FRONT PANEL BACK PANEL** HOMI USB AUDIO I/O 12V DC +L-G+R CTR ON CLINK $\frac{1}{0}$ Ô 0 OUT IN 2 LAN 4K Vide Encoder/Decoder KDS-10000 (1) (2) (3) 4) (5) (6) (7) (8) (9) (10)Feature Function USB Type A Port For future use. POWER LED Lights when the device is powered ON Encoder Mode Decoder Mode LINK LEDs (1 & 2) LED 1 represents HDMI output. LED 2 is Each LED represents an HDMI<sup>™</sup> input non-functional. status. White Eleching Dovice booting up ..... Dovice beating up

|    |                                                                      | <b>white Flashing</b> = Device booting up.                                          | <b>white Flashing</b> = Device booting up.                                  |  |
|----|----------------------------------------------------------------------|-------------------------------------------------------------------------------------|-----------------------------------------------------------------------------|--|
|    |                                                                      | Red = Error.                                                                        | Red = Error.                                                                |  |
|    |                                                                      | HDMI In not connected.                                                              | HDMI Out not connected.                                                     |  |
|    |                                                                      | <ul> <li>Ethernet not connected.</li> </ul>                                         | <ul> <li>Ethernet not connected.</li> </ul>                                 |  |
|    |                                                                      | <b>Blue</b> = The stream is administratively stopped via webpage interface.         | <b>Blue</b> = The stream is administratively stopped via webpage interface. |  |
|    |                                                                      | <b>Purple</b> = Waiting for an HDMI input signal.                                   | <b>Purple</b> = Waiting for a connection to be established.                 |  |
|    |                                                                      | Green = HDMI input signal detected.                                                 | Green = HDMI output signal detected.                                        |  |
| 4  | IN HDMI Connectors (1 to 2)                                          | Connect to up to 2 HDMI sources.                                                    |                                                                             |  |
| 5  | OUT HDMI Connector                                                   | Connect to an HDMI acceptor.                                                        |                                                                             |  |
| 6  | LAN RJ-45 Connector                                                  | Connect to the network using recommended Kramer cables.                             |                                                                             |  |
| 7  | AUDIO IN/OUT Balanced Stereo Audio<br>5-pin Terminal Block Connector | Connect to an analog audio acceptor or receiver.                                    |                                                                             |  |
| 8  | CTRL Mini USB Connector                                              | Connect to PC to send P3K commands to control device.                               |                                                                             |  |
| 9  | RESET button                                                         | Press and hold while powering on the device to reset to factory default parameters. |                                                                             |  |
| 10 | 12V DC Connector                                                     | Connect to the power adapter.                                                       |                                                                             |  |

# Step 3: Mount KDS-10

Install KDS-10 using one of the following methods:

- Attach the rubber feet and place the unit on a flat surface. ٠
- Fasten a bracket (not included) on each side of the unit and attach it to a flat surface • (see www.kramerav.com/downloads/KDS-10).
- Mount the unit in a rack using the recommended rack adapter (see www.kramerav.com/product/KDS-10).

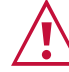

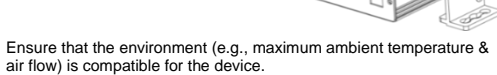

- Avoid uneven mechanical loading.
- Appropriate consideration of equipment nameplate ratings should be
- used for avoiding overloading of the circuits. Reliable earthing of rack-mounted equipment should be maintained.
- Maximum mounting height for the device is 2 meters

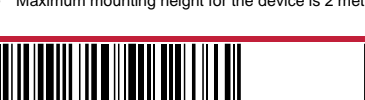

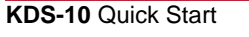

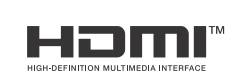

P/N: 2900-301387

Rev:

#### Step 4: Connect inputs and outputs

Always switch OFF the power on each device before connecting it to your KDS-10.

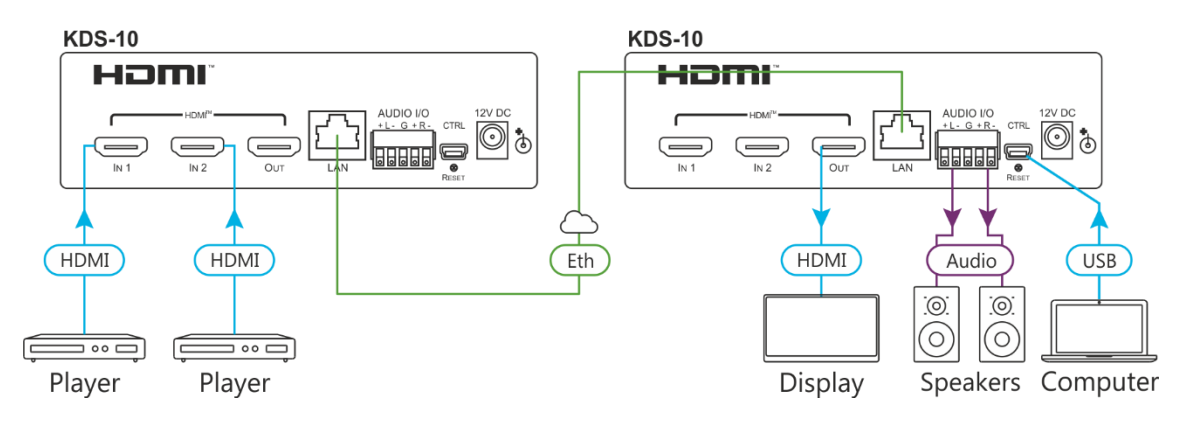

#### Connecting audio output

Connecting the audio output to a balanced stereo audio acceptor:

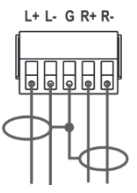

Connecting the audio output to an unbalanced stereo audio acceptor:

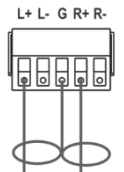

Connecting audio Inputs Connecting a balanced stereo audio source to the balanced input

Connecting an unbalanced stereo audio source to the balanced input

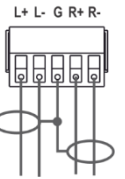

L+ L- G R+ R-

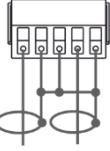

For optimal performance, use the recommended Kramer cables available at <u>www.kramerav.com/product/KDS-10</u>.

Using third-party cables may cause damage!

#### Step 5: Connect power

Connect the power cord to KDS-10 and plug it into the mains electricity.

Safety Instructions (See www.kramerav.com for updated safety information)

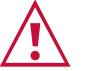

- Caution:
  For products with relay terminals and GPI\O ports, please refer to the permitted rating for an external connection, located next to the terminal or in the User Manual.
  There are no operator serviceable parts inside the unit.
- There ar Warning:
  - Use only the power cord that is supplied with the unit.
     Disconnect the power and upplies the unit from the weight of the term.
    - Disconnect the power and unplug the unit from the wall before installing

### Step 6: Operate KDS-10

Operate KDS-10 via:

- Remotely, by Mini USB serial commands transmitted by a touch screen system, PC, or other serial controller
- Embedded web pages via the Ethernet

| RS-232 Control / Protocol 3000                                 |                                                      |                            |               |  |  |  |
|----------------------------------------------------------------|------------------------------------------------------|----------------------------|---------------|--|--|--|
| Baud Rate:                                                     | 115,200                                              | Parity:                    | None          |  |  |  |
| Data Bits:                                                     | 8                                                    | Command Format:            | ASCII         |  |  |  |
| Stop Bits:                                                     | 1                                                    |                            |               |  |  |  |
| Example: (Switch video input 2 to output 4): #V 2>4 <cr></cr>  |                                                      |                            |               |  |  |  |
| Default Ethernet Parameters                                    |                                                      |                            |               |  |  |  |
| Default Ethernet Pa                                            | arameters                                            |                            |               |  |  |  |
| Default Ethernet Pa<br>IP Address:                             | arameters<br>192.168.1.39                            | UDP Port #:                | 50000         |  |  |  |
| Default Ethernet Pa<br>IP Address:<br>Subnet Mask:             | 192.168.1.39<br>255.255.0.0                          | UDP Port #:<br>TCP Port #: | 50000<br>5000 |  |  |  |
| Default Ethernet Pa<br>IP Address:<br>Subnet Mask:<br>Gateway: | arameters<br>192.168.1.39<br>255.255.0.0<br>0.0.0.0. | UDP Port #:<br>TCP Port #: | 50000<br>5000 |  |  |  |

To control via the Web pages:

- 1. Connect the KDS-10 Ethernet port.
- 2. Access the embedded Web pages.

The terms HDMI, HDMI High-Definition Multimedia Interface, and the HDMI Logo are trademarks or registered trademarks of HDMI Licensing Administrator, Inc.

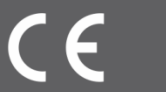